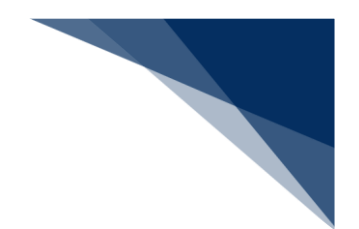

## 2.10.2 一時保存情報呼出し(WSC)

本業務では、新規登録前に一時的に保存した情報及び新規登録した情報を呼び出して、新規登録として各申請に利用することができます。

※一時保存の保存期間は、保存または新規登録から10日間(土日祝含む)です。

| 分類         | 業務名称       |  |  |
|------------|------------|--|--|
| 内航         | 入港前統一申請    |  |  |
|            | 入港届等       |  |  |
|            | 移動届等       |  |  |
|            | 出港届等       |  |  |
|            | 船舶基本情報     |  |  |
| 外航         | 入港前統一申請    |  |  |
|            | 入港届等       |  |  |
|            | 移動届等       |  |  |
|            | 出港届等       |  |  |
|            | 船舶運航情報     |  |  |
|            | 乗組員情報      |  |  |
|            | 旅客情報       |  |  |
|            | 船用品情報      |  |  |
|            | 船舶基本情報     |  |  |
| 外航(運航情報使用) | 入港前統一申請    |  |  |
|            | 入港届等       |  |  |
|            | 出港届等       |  |  |
| 港湾管理者業務    | 入港料減免・還付申請 |  |  |
|            | 船舶運航動静通知   |  |  |
|            | 海側施設使用許可申請 |  |  |
|            | 陸側施設使用許可申請 |  |  |

表 2.10.2-1 一時保存の対象業務

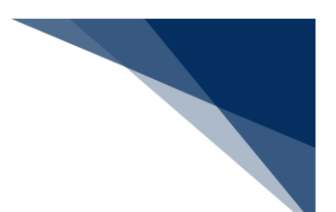

(1) 一時保存した情報を呼び出す

新規登録する際に一時保存した情報及び新規登録した情報を呼び出すことができます。一時保存h

1. 「メインメニュー」画面から【一時保存情報呼出し】の【一時保存情報呼出し(WSC)】をクリ ックして「一時保存情報呼出し 検索」画面を表示します。

|                                                                                                    | 😩 利用者 ID          | WTESTCOA <b>ログイン時間</b>   2025/02/13 16:53 | () 携時間   02.49 ログアウト [→ |
|----------------------------------------------------------------------------------------------------|-------------------|-------------------------------------------|-------------------------|
| WebNACCS 各種申請                                                                                                    | 確認/照会 機能          | 設定 汎用申請関連業務へ ☑                            | MACCS 揭示板               |
| 海上入出港業務 メインメ                                                                                                    | =1-               |                                           | <u>.</u>                |
| ①ブラウザの戻る・更新・進むボタンは使用しないでください。                                                                                                    |                   |                                           |                         |
| () 未確認の帳票があります。                                                                                                    |                   |                                           |                         |
| ● 各種申請                                                                                                    |                   |                                           |                         |
| 船舶基本情報等事前登録(WBX)                                                                                                    | 外航(運航情報使用         |                                           | 外航                      |
| 船船基本情報登録                                                                                                    | 入港前統一申請(WPT) (25) | 訂正/取消 入港前統一申請 (W                          | PT) 金額 訂正/取用            |
| 船舶運航情報登録 (III/N)除                                                                                                    | 入港届等 (WIT)        | 1) [訂正/取消] 入港届等(WIT)                      | 金錄 訂正/取消                |
| ● 無組員情報登録 ● 新聞 ● 新聞 | 出港届等 (WOT) (21)   | ・ II正/取消 移動届等(WMR)                        | 金绿 訂正/取消                |
| 旅客情報登録                                                                                                    |                   | 出港届等(WOT)                                 | 盘绿 訂正/取消                |
| 船用品情報登録 (訂正/制除)                                                                                                    |                   |                                           |                         |
| (読) 機能                                                                                                    |                   |                                           |                         |
| 一時保存情報呼出し(WSC)                                                                                                    | CSVアップロード         |                                           |                         |
| ー時保存情報呼出し (WSC)                                                                                                    | ● 果組員·旅客·危険物(WU)  | D)                                        |                         |
|                                                                                                    | ツールダウンロード         |                                           |                         |
| 🃸 クリックして「                                                                                                    | 一時保存情報呼           | 出し                                        |                         |
| 検索」画面を表                                                                                                    | 示します。             |                                           |                         |
| 利用者摄報登録(URYOW)                                                                                                    | ( 宛先設定 (WAS)      |                                           |                         |
|                                                                                                    |                   |                                           |                         |

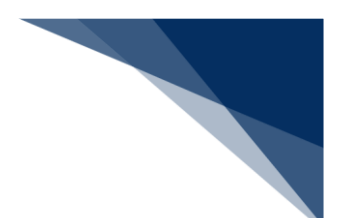

- 2. 入力欄に検索条件を入力して、【検索】ボタンをクリックします。
  - 例:入港届等

|                           | 3. 利用者 ID   WTESTCOA ID / ジイン時間   2025/02                                | /13 16:53 (○ 残時間   02:59 ログアウト [→ |
|---------------------------|--------------------------------------------------------------------------|-----------------------------------|
| <b>WebNACCS</b> 各種申請 確認   | 8/照会 機能 設定 汎用申請関連業務                                                      | へ ☑                               |
| 一時保存情報呼出し(WSC)            |                                                                          |                                   |
| 一時保存情報呼出し検索               | ······                                                                   |                                   |
| 検索条件を指定し、「検索」をクリックしてください。 |                                                                          |                                   |
| 1. 検索条件                   |                                                                          |                                   |
| 業務名称                      | 一時保存番号                                                                   |                                   |
|                           | Jest                                                                     |                                   |
| プルダウンをクリックすると、            | 入力した検索条件を                                                                | 検索条件を入力して【検索】                     |
| 選択可能な業務名称が表示され            | リセットします。                                                                 | ボタンをクリックします。                      |
| ます。                       |                                                                          |                                   |
|                           |                                                                          |                                   |
|                           |                                                                          |                                   |
| 〈 戻る                      |                                                                          |                                   |
| Chippon Automa            | ted Cargo And Port Consolidated System (NACCS) Inc. All Rights Reserved. |                                   |

3. 検索条件に該当する一時保存情報が表示されるので、呼び出したい一時保存情報を選択し、【呼出】 ボタンをクリックします。

|                                             |                | <b>e</b> 利用  | 書 ID   WTESTCOA | 🖬 ログイン時間   2025/02/13 16:53                                                                                                    | ③ 残時間   02:54 | 0グアウト [→      |
|---------------------------------------------|----------------|--------------|-----------------|----------------------------------------------------------------------------------------------------|---------------|---------------|
| WebNACCS                                    | 各種申請           | 確認/照会 機能     | 設定              | 汎用申請関連業務へ ☑                                                                                                    |               | 揭示板           |
| 一時保存情報呼出し                                   | (WSC)          |              |                 |                                                                                                    | •             |               |
| 一時保存情報呼出しを                                  | 索              |              |                 |                                                                                                    |               |               |
| 検索条件を指定し、[検索]をクリック                          | してください。        |              |                 |                                                                                                    |               |               |
| ◎ 該当データが100件を超え                             | たので100件まで表     | 示します。        |                 |                                                                                                    |               |               |
| 1. 検索条件                                     |                |              |                 |                                                                                                    |               |               |
| <sup>業務名称</sup> 1 画面                        | 可で確認           | できるのは 20 作   | ‡ #9            |                                                                                                    |               |               |
| となり                                         | )、211          | 件目からは次ペー     | -               | <u><u></u><u></u><u></u><u></u><u></u><u></u><u></u><u></u><u></u><u></u><u></u><u></u><u></u><u></u><u></u><u></u><u></u><u></u><u></u></u> | 検索            | ٩             |
| 2. 検索結果                                     | * 移し唯          | 認します。        |                 |                                                                                                    |               |               |
| (該当件数:100件)<br>< 前ページへ 1 <u>2 3 4 5 次ペー</u> | <u>94 &gt;</u> |              | _               |                                                                                                    |               |               |
| 選択 一時保存番号                                   | 船舶コード          |              | 船舶名称            |                                                                                                    |               |               |
| O SV004316255                               | MARUSHIP       | MARUSHIP     |                 |                                                                                                    | 【呼出】          | ボタンをク         |
| SV004316211                                 | MARUSHIP       | MARUSHIP     |                 |                                                                                                    | リックし          | ノます。 <b>-</b> |
|                                             |                | AAAASHIPMARU |                 |                                                                                                    |               |               |
|                                             |                | BBBBSHIP     |                 |                                                                                                    | 2025/02/05    | ·             |
|                                             | 0              | CCCCSHIP     |                 |                                                                                                    | 呼出            |               |

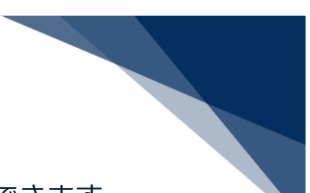

4. 「新規登録 申請書類一覧」画面が表示されます。通常の申請業務と同様に送信ができます。

|                                 | 種申請 確認                                                                                                 | /照会 機能                        | 設定   | 設定 汎用申請問連業務へ II INACCS 掲示板 |  |  |
|---------------------------------|----------------------------------------------------------------------------------------------------|-------------------------------|------|----------------------------|--|--|
| 入港届等(WIT)                       |                                                                                                    |                               |      | 呼び出した情報の一時保                |  |  |
| 申請メニュー 🖡 🛛 (同じる)                | 入 法 居 等 ( 4                                                                                            | 4. 新《课航情報信                    | ±⊞)) |                            |  |  |
| 税関                              | <sup>機関</sup> <sup>機関</sup> <sup>機関</sup> <sup>機関</sup> <sup>人を描号、外肌(単肌情報使用))新規量球 単調 存番号か表示されます。</sup> |                               |      |                            |  |  |
| 入港居 (転銷居)                       | 入港届 (転換局) [編集]ポタンから音频を作成してください。音频作成後、(送信)をクリックしてください。【エラーチェック)をクリックすることで、エラーの有無                        |                               |      |                            |  |  |
| 入管                              | 確認できます。                                                                                                |                               |      |                            |  |  |
| 入港届                             |                                                                                                    |                               |      | 一時保存番号 SV004316255         |  |  |
| 検疫所                             | 提出先                                                                                                    | 宛先                            | 選択   | 書類名                        |  |  |
| 入港届(明告書含む)                      | 税関                                                                                                    |                               |      | 入港届(転錨届) 保存済 編集 🖍          |  |  |
| 港湾管理者                           | 入管                                                                                                    |                               |      |                            |  |  |
| 入港属                             |                                                                                                    |                               | 0    | 人港庙                        |  |  |
| 入出港届                            | 検疫所                                                                                                    |                               |      | 入港届 (明告書合む) 編集 🖍           |  |  |
| 港長                              | 港湾                                                                                                    |                               |      | 入港届 送信资 編集 🖌               |  |  |
| 入港属                             | 官埋石                                                                                                    | 港湾管理者Web<br>利用者<br>(KWTFST03) |      |                            |  |  |
| 入出港届                            | (KWTESTOS)                                                                                             |                               |      | 入出港届                       |  |  |
|                                 | 港長                                                                                                    | 港長<br>港長Web利用者<br>(KWTEST12)  |      | 入港届 送信済 福集 🖌               |  |  |
|                                 |                                                                                                    |                               |      | 入出港届 福筆 🖌                  |  |  |
|                                 |                                                                                                    |                               |      |                            |  |  |
|                                 |                                                                                                    |                               |      |                            |  |  |
| (保存済) または【送信済】の<br>フテークフが表示されます |                                                                                                    |                               |      |                            |  |  |
|                                 |                                                                                                    |                               |      |                            |  |  |